平和憲法ネットワーク/9条の会・吹田,北摂 掲示板の使い方

1)<u>https://senrint9.bbs.fc2.com/</u> にアクセス。

- ・閲覧パスワードに 「パスワード」を入れる
- ・「閲覧する」 クリック→見れる。

2) 投稿方法 PC 版表示とスマホ版表示で画面表示が違う

(1) PC 版表示の使い方

|                                  | <u>.</u> |    | 1) 投稿したい「タイト                 | 、ル」を選                       |
|----------------------------------|----------|----|------------------------------|-----------------------------|
| タイトル                             | 投稿者      | *  | ぶ。最初は「練習板」を                  | <sup>クリック。</sup> <b>新日時</b> |
| <u>練習板</u>                       | TH       | 10 | 2023/04/01 (Sat)<br>15:22:14 | 2023/09/23(Sat)<br>07:17:15 |
| <u>ウォッチ!吹田市</u><br>議会            | ТН       | 2  | 2023/09/22 (Fri)<br>21:58:01 | 2023/09/22(Fri)<br>22:09:02 |
| <u>吹田平和団体連絡</u><br>会             | ТН       | 1  | 2023/09/22 (Fri)<br>20:49:17 | 2023/09/22(Fri)<br>20:49:17 |
| <u>千里ニュータウン9</u><br>条の会          | тн       | 17 | 2023/03/16 (Thu)<br>22:23:22 | 2023/09/21(Thu)<br>10:14:04 |
| 大阪憲法会議                           | ТН       | 7  | 2023/04/26 (Wed)<br>21:12:47 | 2023/07/02(Sun)<br>19:32:33 |
| <u>平和団体の企画行</u><br><u>事など広報板</u> | ТН       | 2  | 2023/05/26 (Fri)<br>18:26:18 | 2023/06/07(Wed)<br>09:23:52 |
| <u>憲法9条を守り、い</u><br>かす吹田の会       | ТН       | 2  | 2023/05/26 (Fri)<br>18:50:21 | 2023/05/29(Mon)<br>18:16:07 |
| <u>ツイッターなどSNS</u><br>について        | ТН       | 5  | 2023/05/20 (Sat)<br>12:49:44 | 2023/05/29(Mon)<br>09:30:55 |
| <u>この掲示板につい</u><br>て             | ТН       | 11 | 2023/03/16 (Thu)<br>22:39:39 | 2023/05/26(Fri)<br>18:15:35 |
| <u>ブログについて</u>                   | TH       | 16 | 2023/03/16 (Thu)<br>22:33:16 | 2023/05/26(Fri)<br>09:57:48 |
|                                  |          |    |                              |                             |

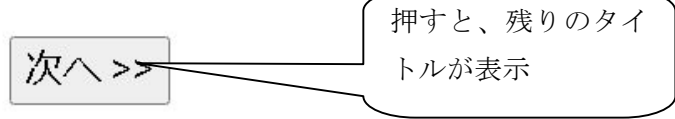

参考)タイトル上のあるフォームから投稿すると、「タイトルを増やして」投稿ができる。

| <u>一覧(新規投稿)   ホーム</u> | <u>ワード検索</u> | <u>使い方</u> | <u>携帯へURLを送る</u> | 箮 |
|-----------------------|--------------|------------|------------------|---|
|-----------------------|--------------|------------|------------------|---|

| 右則               |                   |   |
|------------------|-------------------|---|
| 件名               |                   |   |
| メッセージ 🎫          | <u> </u>          |   |
|                  |                   |   |
|                  |                   | 5 |
|                  |                   | ~ |
| 画像               | ファイルを選択 選択されていません |   |
| メールアドレス          |                   |   |
| URL              | http://           |   |
| 文字色              |                   |   |
| 編集/削除キー          | (半角英数字のみで4~8文字)   |   |
| 「「「」」「「」」「「」」「」」 |                   |   |

## 2) 投稿記事の入力

・「練習板」へ行き、画面を一番下の「投稿フォーム」まで移動する

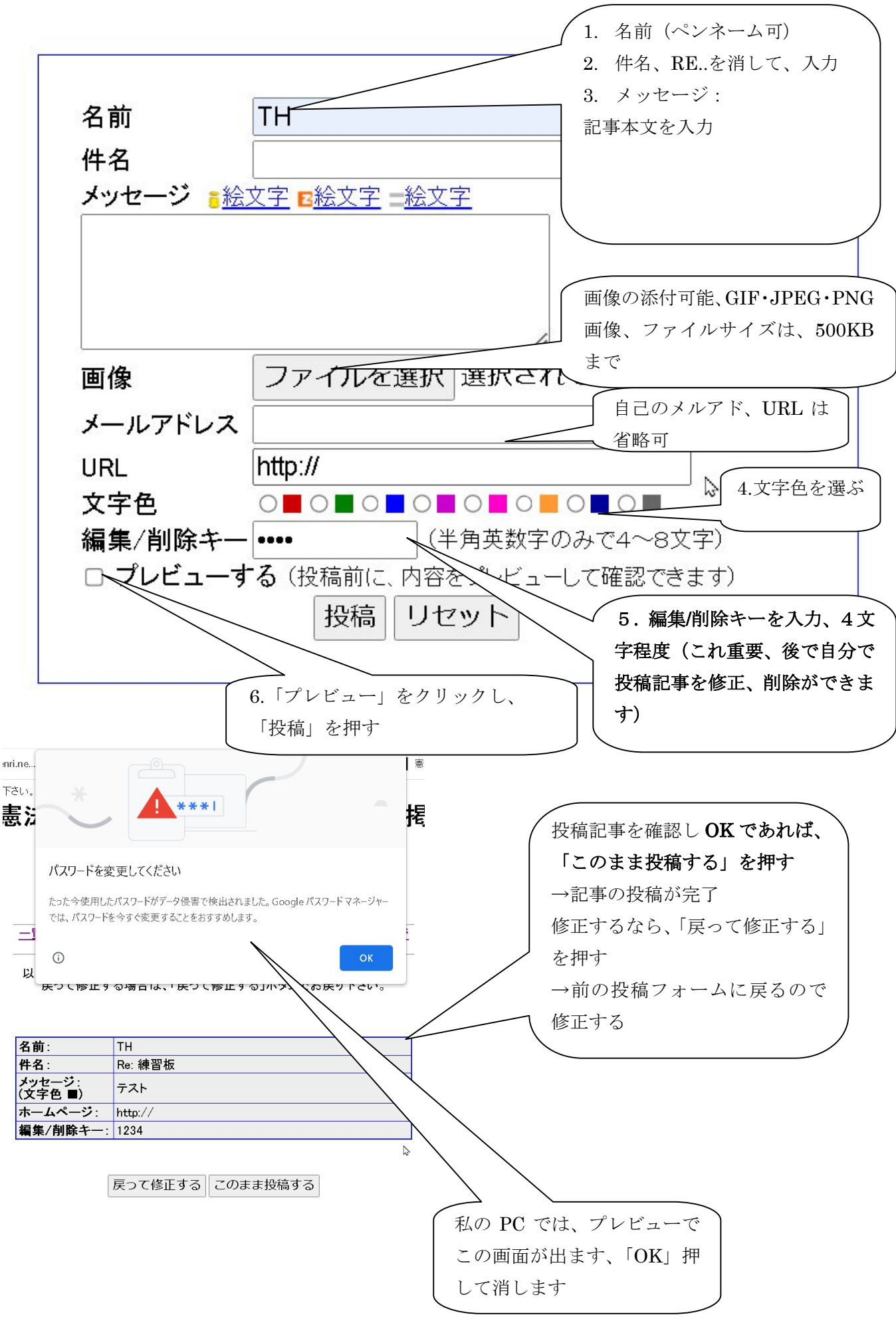